# How to query an available balance for funds

| The FGIBDST form1                                   |   |
|-----------------------------------------------------|---|
| Field definitions                                   | ) |
| How to query an on-line available balance for funds | , |

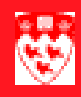

# How to query an available balance for funds

#### The FGIBDST form

Use the **FGIBDST** form to view an Operating Ledger online query showing the status of accounts by displaying budgets, commitments and year-to-date actuals.

# Organization Budget Status FGIBDST 6.0 (BANTRAIN)

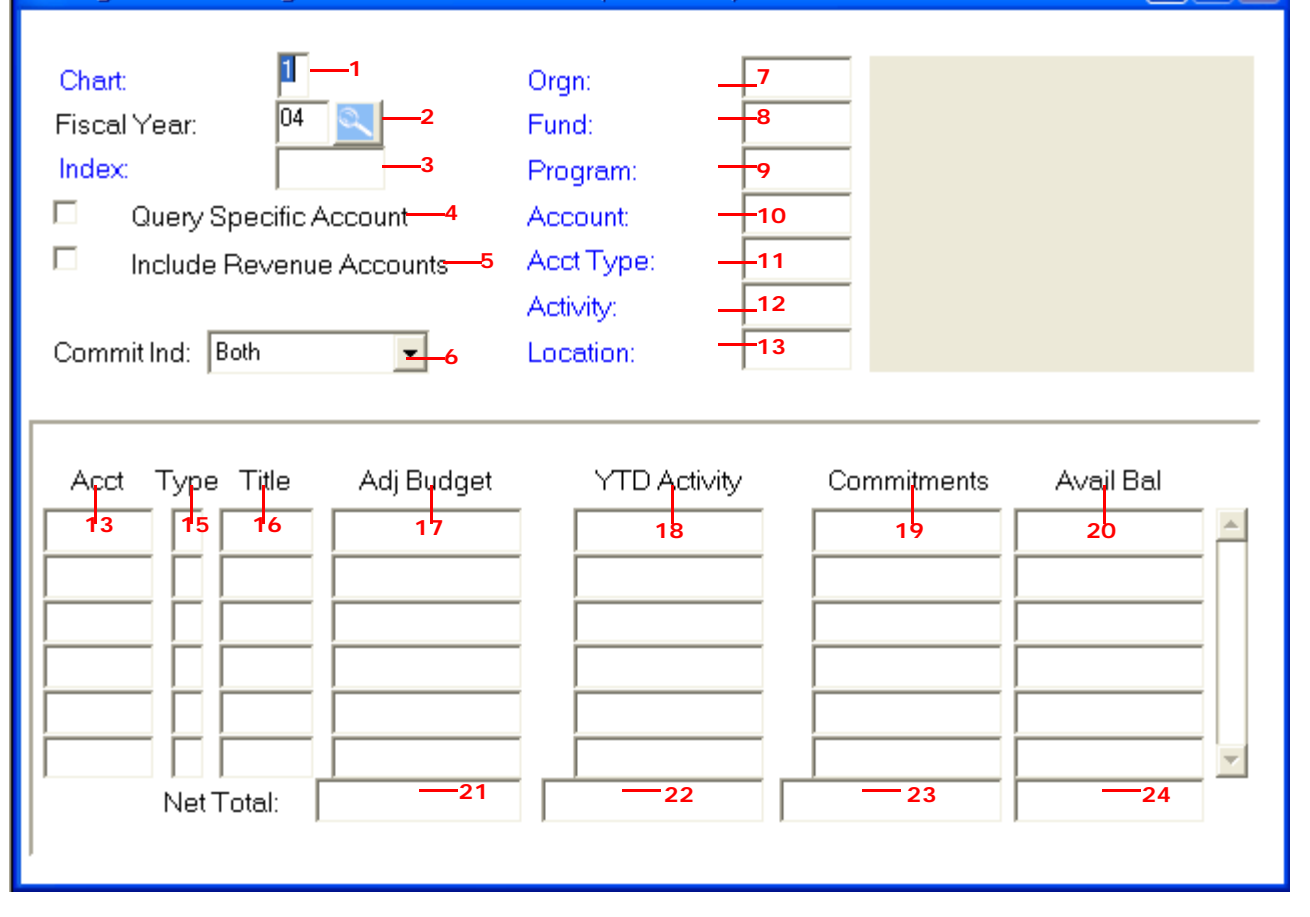

## 

#### **Field definitions**

|    | Item                        | Description                                                                                                    |
|----|-----------------------------|----------------------------------------------------------------------------------------------------|
| 1  | Chart                       | Chart of account code.                                                                                                    |
|    | (Required)                  | '1' represents McGill University's set of books. Defaults by UserID.                                                                                                |
| 2  | Fiscal Year<br>(Required)   | Represents the University's fiscal year from June 1st to May 31st.<br>(Example: "01" ends May 31, 2001). Defaults to current fiscal year but<br>can be overridden). |
| 3  | Index                       | Not used at McGill.                                                                                                    |
| 4  | Query Specific<br>Account   | Use this check box to determine which type of account query will be executed.                                                                                       |
|    |                             | <b>Unchecked</b> - Enter the desired FOAPAL combination to query a range of Accounts.                                                                               |
|    |                             | <b>Checked</b> - Enter the desired FOAPAL combination to query a specific Account.                                                                                  |
| 5  | Include Revenue<br>Accounts | Determines if the revenue accounts should be included or excluded from your query.                                                                                  |
|    |                             | Checked - Include revenue Accounts in the query.                                                                                                    |
|    |                             | <b>Unchecked</b> - Do not include revenue Accounts in the query.                                                                                                    |
| 6  | Commit Ind.                 | Commit Indicator.                                                                                                    |
|    |                             | Both - Displays both committed and uncommitted records.                                                                                                    |
|    |                             | Committed - Displays committed records only.                                                                                                    |
|    |                             | <b>Uncommitted</b> - Displays uncommitted records only.                                                                                                    |
| 7  | Orgn<br>(Required)          | Organization Code. Departmental entities or budgetary unit responsible for the transactions.                                                                        |
| 8  | Fund<br>(Required)          | Fund Code. Represents the source and restriction of money.                                                                                                    |
| 9  | Program                     | Program Code. Functional reporting classification for tracking the use of funds.                                                                                    |
| 10 | Account                     | Account Code. Describes the nature of expenditures, labour and revenues. (Example: All Accounts in the Operating Ledger).                                           |

|    | Item                      | Description                                                                                                    |
|----|---------------------------|----------------------------------------------------------------------------------------------------|
| 11 | Ассt Туре                 | Account type. Higher-level category of ACCOUNT.<br>50 - Revenue<br>60 - Salaries, Wages & Benefits<br>70 - Expenditures                                                                                                    |
| 12 | Activity                  | Activity code. Free form element used for independent reporting needs.                                                                                                    |
| 13 | Location                  | Location Code. Identifies the physical whereabouts of financial activity.                                                                                                    |
| 14 | Account                   | All the revenue, expense and labour categories (if included in your query) with transactions posted to them.                                                                                                    |
| 15 | Туре                      | Account type. Higher-level category of account.<br><b>R</b> - Revenue<br><b>L</b> - Labour<br><b>E</b> - Non - labour expense                                                                                                    |
| 16 | Title                     | Account translation.                                                                                                    |
| 17 | Adj Budget                | Adjusted budget. Total budget for the year. It combines the adopted budget (original allocation given at the beginning of the year) and any budget adjustments (adjustments made to adopted budget throughout the year - supplementary amounts). |
| 18 | YTD Activity              | Year-to-date activity. Represents actual revenue and expenditures post-<br>ed.                                                                                                    |
| 19 | Commitments               | Commitments equal to the total budget set aside for future obligations.<br>Commitments are made up of reservations (generated by requisitions)<br>and encumbrances.                                                                              |
| 20 | Avail Bal                 | The <b>Available Balance</b> is the <b>Adjusted Budget</b> (plus or minus) the <b>YTD Actuals</b> and (plus or minus) <b>Commitments</b> .                                                                                                    |
| 21 | Adj Budget Net To-<br>tal | Net total of all the Adj Budget column account totals.                                                                                                    |
| 22 | YTD Activity Net<br>Total | Net total of all the YTD Activity column account totals.                                                                                                    |
| 23 | Commitments Net<br>Total  | Net total of all the <b>Commitments</b> column account totals.                                                                                                    |

How to query an available balance for funds

|    | Item                | Description                                                   |
|----|---------------------|---------------------------------------------------------------|
| 24 | Avail Bal Net Total | Net total of all the Available Balance column account totals. |

How to query an available balance for funds

### How to query an on-line available balance for funds

| Before you<br>start       | The <b>FGIBDST</b> form is an Operating Ledger online query the resulting available balance by account for each FOAPAL combination. The FGIBDST query includes posted documents only. |                                                                                                    |  |  |
|---------------------------|----------------------------------------------------------------------------------------------------|----------------------------------------------------------------------------------------------------|--|--|
|                           | Befo                                                                                                    | re you proceed, you should have the following information on hand:                                                                                                    |  |  |
|                           |                                                                                                    | a The Chart of Accounts you wish to query (Example: "1" for McGill University set of books).                                                                                                    |  |  |
|                           |                                                                                                    | b The fiscal year you wish to query (Example: "01" represents the University year June 1, 2000 to May 31, 2001).                                                                                                    |  |  |
|                           |                                                                                                    | c The FOAPAL combination you wish to query. At minimum, provide the FUND, ORGN and PROGRAM as criteria.                                                                                                    |  |  |
| Querying your             | Que                                                                                                    | rying your available fund balance:                                                                                                    |  |  |
| available fund<br>balance | 1                                                                                                    | Select the form <b>FGIBDST</b> from the <b>Finance Fast Track Menu</b> or type <b>FGIBDST</b> in the <b>Go</b> field and press Enter.                                                                                    |  |  |
|                           | 2                                                                                                    | Hit the Tab key to the <b>Fund</b> field and enter your fund number.                                                                                                    |  |  |
|                           | 3                                                                                                    | Delete the information in the <b>Program</b> , <b>Activity</b> and the <b>Location</b> fields.                                                                                                    |  |  |
|                           | 4                                                                                                    | Click <b>Next Block</b> in the control of the control of the keyboard.                                                                                                    |  |  |
|                           | 5                                                                                                    | Scroll to the bottom of the screen until you reach the last record.                                                                                                    |  |  |
|                           | 6                                                                                                    | The Adj Budget column represents your total budget for the year.                                                                                                    |  |  |
|                           | 7                                                                                                    | The <b>YTD Activity</b> column represents the actual revenue and expenditures posted to your fund.                                                                                                    |  |  |
|                           | 8                                                                                                    | The <b>Commitments</b> column represents the total budget set aside for future obligations. It includes Reservations and Encumbrances (typically from Purchase Orders and Appointment Forms).                            |  |  |
|                           | 9                                                                                                    | The <b>Available Balance</b> column represents what you have left to spend.                                                                                                    |  |  |
|                           | 10                                                                                                    | You can drill down to the transactions by placing your cursor in the field<br>you are interested in (Example: YTD Activity) and clicking on the<br><b>Transaction Detail Information</b> link from the navigation frame. |  |  |
|                           | 11                                                                                                    | To perform a New Search, click <b>Rollback</b> to return to the Key Block.                                                                                                    |  |  |